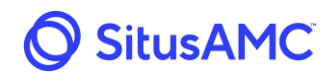

## **9.0 Pending Pricing Approvals**

Once the due diligence process is complete the loan will indicate a status of Pending Pricing Approval. At this point the loan Seller must approve the proposed pricing based on the results of the due diligence.

From the **Pipeline** section, select the required loan which has the **Status** of **Pending Pricing Approval**.

| 5. Pipeli | ne    | Rate Lock      | Seller Resol | urces    |         |                |                |                      |             |             |          | David                    | (OSS * |
|-----------|-------|----------------|--------------|----------|---------|----------------|----------------|----------------------|-------------|-------------|----------|--------------------------|--------|
| Pipeline  | (8 Lo | ans)           |              |          | Loan I  | ID Go          | Seller Loan ID | Go Borrower Last Nam | ie GoI      | .oan Status |          | Go Reset Export to       | Excel  |
| Active    | Inact | ive Relockable | Funded       | Pairoffs | All     |                |                |                      |             |             |          |                          |        |
| Loan ID   | - 5   | seller Loan ID | Inv Loan ID  | Loc      | k Date  | Final Exp Date | Last Name      | Product              | Loan Amt    | Chg         | Price    | Status                   | 1      |
| 200024072 | 3     | 0303           |              | 06/      | 19/2019 | 07/19/2019     | Test           | 5/1 ARM (Released)   | \$175,000   |             | 101.8750 | Registered               | - · ·  |
| 200024071 | 1     | 0101           |              | 06/      | 18/2019 | 07/18/2019     | Test           | Fixed 30 (Released)  | \$200,000   |             | 102.0000 | Rate lock                | ••     |
| 200024039 | 2     | 02520986       |              | 11/      | 07/2017 | 12/22/2017     | Demo1          | Fixed 30 (Released)  | \$500,000   |             | 102.0000 | Pending wire             |        |
| 00024031  | ι     | JAT-5          | AF-24685     | 10/      | 27/2017 | 12/26/2028     | Estrada        | Fixed 15 (Released)  | \$1,246,132 |             | 101.8129 | Rate lock                |        |
| 200024030 | ι     | JAT-4          | AF-24684     | 10/      | 27/2017 | 11/27/2028     | Morgan         | Fixed 15 (Released)  | \$154,268   |             | 102.0000 | Review in process        |        |
| 200024029 | L     | JAT-3          | AF-24683     | 10/      | 27/2017 | 12/26/2028     | Williams       | Fixed 15 (Released)  | \$614,321   |             | 102.0000 | Reviewed with exceptions |        |
| 200024028 | L     | JAT-2          | AF-24682     | 10/      | 27/2017 | 12/26/2017     | Jones          | Fixed 15 (Released)  | \$952,349   | -           | 101.7491 | Pending Pricing Approval | 1      |
| 200024027 |       | JAT-1          | AF-24681     | 10/      | 27/2017 | 12/26/2017     | Smith          | Fixed 15 (Released)  | \$486,267   | -           | 99.6091  | OK to fund               | -      |

The system will take the Seller to the **Lock vs. Final Info** tab, which will display results from the due diligence review. Any difference between the **Lock Information** and the **Settlement Information** will be shown on this screen, including the **Total Adj**, **Max Price**, and **Final Price**.

**Note**: Any loan in a status beyond "Pending Price Approval", **Post File Submission Lock Extension(s)**, if applicable, will also be visible.

| USENIA.               | Loan Confirm MIGLQ Test Seller (300617) |                    |                                              | Docu                   | Iment Inventory Loan Exception | ns Due Dingence Contacts     | Status History |  |  |  |  |
|-----------------------|-----------------------------------------|--------------------|----------------------------------------------|------------------------|--------------------------------|------------------------------|----------------|--|--|--|--|
| unding Memos          | Loan ID 200001321 Lock vs. Final Info   | Final Loan Charact | ristics                                      |                        |                                |                              |                |  |  |  |  |
| oan Exceptions Report | Loan ID 200001321                       |                    | Characteristic                               | Lock Info<br>Selection | Adj                            | Settlement Info<br>Selection |                |  |  |  |  |
| elock Report          | Status                                  |                    | Product                                      | Released)              | NonPrime Fixed 30 (Released)   |                              |                |  |  |  |  |
|                       | OK to fund                              |                    | Coupon                                       | 4.5000%                |                                | 5.0000%                      |                |  |  |  |  |
| nward Communents      | Basic Loan Info                         |                    | Base Price                                   |                        | 98.5000                        |                              | 99.5000        |  |  |  |  |
| ricing Exceptions     | Seller Loan ID                          | 321                | 1000                                         | 18 00000               | 0.0000                         | 18 00000                     | 0.0000         |  |  |  |  |
|                       | Investor Loan ID                        | 321                | Lock Tune                                    | Bast Efforts           | 0.0000                         | Best Efforts                 | 0.0000         |  |  |  |  |
| eports                | Servicer Loan ID                        | 321                | Lock Term                                    | 30 Davis               | 0.0000                         | 30 Davs                      | 0.0000         |  |  |  |  |
|                       | Seller Name MTC                         | GLQ Test Seller    | Loan Amount                                  | \$987.654.00           | -0.5000                        | \$987,654.00                 | -0.5000        |  |  |  |  |
|                       | Borrower Info                           |                    | Qualifying Credit Score                      | 789                    | 1.3750                         | 789                          | 1.3750         |  |  |  |  |
|                       | First Market                            | ÷                  | Occupancy                                    | Owner                  | 0.0000                         | Owner                        | 0.0000         |  |  |  |  |
|                       | First Name                              | 3                  | Purpose                                      | Purchase               | 0.0000                         | Purchase                     | 0.0000         |  |  |  |  |
|                       | Last Name                               |                    | Property Type                                | SFR                    | 0.0000                         | SFR                          | 0.0000         |  |  |  |  |
|                       | 55 #                                    | 303-301-7779       | DTI                                          | 35.0000%               | 0.0000                         | 15.0000%                     | 0.0000         |  |  |  |  |
|                       | Property Info                           |                    | Escrow Account                               | Yes                    | 0.0000                         | Yes                          | 0.0000         |  |  |  |  |
|                       | Address                                 | 123<br>D. CO 80249 | PITI Reserves Months                         | 11.0000                | 0.0000                         | 12.0000                      | 0.0000         |  |  |  |  |
|                       | Registration Date                       | 01/30/2018         | State                                        | co                     | 0.0000                         | со                           | 0.0000         |  |  |  |  |
|                       | Lock Date                               | 01/30/2018         | Product                                      | NonPrime Fixed 30 (    | Released) 0.0000               | NonPrime Fixed 30 (Released) | 0.0000         |  |  |  |  |
|                       | Oriz Exo Date                           | 03/01/2018         | Primary Housing Lates in Last 24 Months      | Yes                    | 0.0000                         | Yes                          | 0.0000         |  |  |  |  |
|                       | Extension Request Date                  | 01/30/2018         |                                              |                        |                                |                              |                |  |  |  |  |
|                       | Extension 2 Request Date                | 01/30/2018         | Total Adj                                    |                        | 0.8750                         |                              | 0.8750         |  |  |  |  |
|                       | Extended Exp Date                       | 03/15/2018         | Max Price                                    |                        | 102.5000                       |                              | 102.5000       |  |  |  |  |
|                       | Grace Exp Date                          | 03/15/2018         | Post File Submission Lock Extension - 7 days |                        | -0.1250                        |                              | -0.1250        |  |  |  |  |
|                       | Final Exp Date                          | 03/15/2018         | Post File Submission Lock Extension - 7 days |                        | -0.1250                        |                              | -0.1250        |  |  |  |  |
|                       | Post-Close Docs                         | Not Uploaded       | Final Price                                  |                        | 99.3750                        |                              | 100.1250       |  |  |  |  |
|                       | Post-Close Docs Received Date           | 01/15/2018         |                                              |                        |                                |                              |                |  |  |  |  |
|                       | Collateral Received Date                |                    |                                              |                        |                                |                              |                |  |  |  |  |
|                       | Settlement Date                         |                    |                                              |                        |                                |                              |                |  |  |  |  |

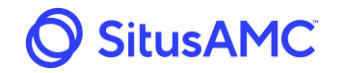

The final loan data will also be available under the Final Loan Characteristics tab.

| ban ID 200024028 Lock vs. Final Info                                              | Final Loan C | haracteristics                        |                         |  |  |  |  |
|-----------------------------------------------------------------------------------|--------------|---------------------------------------|-------------------------|--|--|--|--|
| oan ID <b>200024028</b>                                                           |              | Pricing Data<br>Characteristics       | Value                   |  |  |  |  |
| his is a customizable content message for when<br>iligence is complete for a loan | the Due      | Address City                          | Denver                  |  |  |  |  |
|                                                                                   |              | Address State                         | со                      |  |  |  |  |
|                                                                                   |              | Address Street                        | 234 Main                |  |  |  |  |
|                                                                                   |              | Address Zip                           | 80249                   |  |  |  |  |
|                                                                                   |              | Amortization Term                     | 180                     |  |  |  |  |
|                                                                                   |              | Borrower First Name                   | Bill                    |  |  |  |  |
|                                                                                   |              | Borrower Last Name                    | Jones                   |  |  |  |  |
|                                                                                   |              | Borrower SSN                          | xxx-xx-2222             |  |  |  |  |
|                                                                                   |              | HCLTV                                 | 79.3625                 |  |  |  |  |
|                                                                                   |              | Escrow Account                        | 1                       |  |  |  |  |
|                                                                                   |              | First Payment Date                    | 2017-10-01              |  |  |  |  |
|                                                                                   |              | Occupancy                             | 0                       |  |  |  |  |
|                                                                                   |              | Original Term                         | 180                     |  |  |  |  |
|                                                                                   |              | PITI Reserves Months                  | 439.03                  |  |  |  |  |
|                                                                                   |              | Property Type                         | SFR                     |  |  |  |  |
|                                                                                   |              | Qualifying FICO                       | 800                     |  |  |  |  |
|                                                                                   |              | Coupon                                | 3.375                   |  |  |  |  |
|                                                                                   |              | DTI                                   | 68.332                  |  |  |  |  |
|                                                                                   |              | AMC Diligence Data<br>Characteristics | Value                   |  |  |  |  |
|                                                                                   |              | Origination Channel                   | Retail                  |  |  |  |  |
|                                                                                   |              | Mortgage Type                         | Conventional without MI |  |  |  |  |
|                                                                                   |              | Documentation Type                    | Full                    |  |  |  |  |

Once all the information about the loan has been reviewed, the Seller can approve the final pricing by clicking the **Approve Pricing** button at the bottom of the **Lock vs. Final Info** tab.

|                               | Base Price           |              | 100.6241 |              | 100.6241        |
|-------------------------------|----------------------|--------------|----------|--------------|-----------------|
| Basic Loan Info               |                      |              |          |              |                 |
| Seller Loan ID U              | VT-2 CLTV            | 24 76%       | 0.0000   | 74 26%       | 0.0000          |
| Investor Loan ID AF-2         | 682 Lock Time        | 24.70%       | 0.0000   | Mandatoni    | 0.0000          |
| Seller Name Demo S            | ller                 | 45 Days      | 0.0000   | 45 Davis     | 0.3500          |
| Porrower Info                 | Lock ferm            | 45 Days      | -0.2500  | 45 Days      | -0.2500         |
|                               |                      | \$952,549.45 | 0.2500   | \$952,549.45 | 0.2500          |
| First Name                    | BIII FICO            | 812          | 2.0000   | 800          | 1.0000          |
| Last Name J                   | nes Occupancy        | Owner        | 0.0000   | Owner        | 0.0000          |
| SS # XXX-XX-                  | 222 Purpose          | Purchase     | 0.1250   | Purchase     | 0.1250          |
| Property Info                 | Property Type        | SFR          | 0.0000   | SFR          | 0.0000          |
| Address 234                   | DTI                  | 35.00%       | 0.0000   | 48.33%       | 0.0000          |
| Denver, CO 8                  | 249 Escrow Account   | Yes          | 0.0000   | Yes          | 0.0000          |
| County. De                    | PITI Reserves Months | 11           | 0.0000   | 8            | 0.0000          |
| Registration Date 10/2//.     | 017 State            | со           | 0.0000   | CO           | 0.0000          |
| Lock Date 10/27/              | 017                  |              |          |              |                 |
| Exp Date 12/11/               | 017<br>Total Adi     |              | 2 1250   |              | 1 1250          |
| Final Exp Date 12/26/         | 017 Max Price        |              | 103,0000 |              | 103,0000        |
| Post-Close Docs Not Uplo      | ded Final Price      |              | 102.0000 |              | 102.0000        |
| Post-Close Docs Received Date | Final Price          |              | 102.0000 |              | 101.7491        |
| Collateral Received Date      |                      |              |          |              |                 |
| Wire Account                  |                      |              |          |              |                 |
| Investor Funded Date          |                      |              |          |              |                 |
|                               |                      |              |          |              |                 |
|                               |                      |              |          |              | Approve Pricing |

40

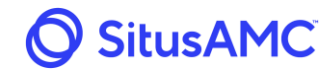

Once the pricing has been approved, the system will open a window asking which wire account to use. The Investor, based on the Seller's instructions, will have all requested wire accounts set up. They will appear in the **Wire Account** drop-down menu. This list will contain all the warehouse lenders where the Seller will need the loans funds wired. Once the **Wire Account** has been selected, click the checkbox next to **I Agree** then click **Approve**.

| Approve Pricing | Wire Acco | unt: Select wire account<br>Select wire account |
|-----------------|-----------|-------------------------------------------------|
|                 |           | Seller - ABC Bank                               |
|                 |           |                                                 |
|                 |           |                                                 |
|                 |           |                                                 |
|                 |           |                                                 |
|                 |           |                                                 |
|                 |           |                                                 |
|                 |           |                                                 |
|                 |           |                                                 |
|                 | [ Agree   |                                                 |

## 9.1 Load Funding Memo Approval

Once the price has been approved, the loan will step to Pending Wire while a funding memo is being generated. Funding memos are generated per instructions from the Investor and will be based upon the dates the Seller is set to receive wires. Once the memo is generated, it must be approved. The Seller will receive an email notifying them of a funding memo pending approval.

| oss 🔹 | David F     |                 |          |           |             |                      |               |                |         | irces    | Seller Resou | Rate Lock 📜 | ne 🔒 R    | S Pipelir |
|-------|-------------|-----------------|----------|-----------|-------------|----------------------|---------------|----------------|---------|----------|--------------|-------------|-----------|-----------|
| xcel  | Export to E | Go Reset        |          | an Status | e GoLoa     | Go Borrower Last Nan | eller Loan ID | Go             | Loan ID |          |              | )           | (8 Loans) | Pipeline  |
|       |             |                 |          |           |             |                      |               |                | All     | Pairoffs | Funded       | Relockable  | Inactive  | Active    |
|       |             | Status          | Price    | Chg       | Loan Amt    | Product              | Last Name     | Final Exp Date | k Date  | Loc      | Inv Loan ID  | r Loan ID   | • Seller  | Loan ID   |
| •••   |             | Registered      | 101.8750 |           | \$175,000   | 5/1 ARM (Released)   | Test          | 07/19/2019     | 9/2019  | 06/1     |              | 3           | 30303     | 200024072 |
| •••   |             | Rate lock       | 102.0000 |           | \$200,000   | Fixed 30 (Released)  | Test          | 07/18/2019     | 8/2019  | 06/1     |              | 1           | 10101     | 200024071 |
| 1     |             | Pending wire    | 102.0000 |           | \$500,000   | Fixed 30 (Released)  | Demo1         | 12/22/2017     | 07/2017 | 11/0     |              | 20986       | 20252     | 200024039 |
|       |             | Rate lock       | 101.8129 |           | \$1,246,132 | Fixed 15 (Released)  | Estrada       | 12/26/2028     | 27/2017 | 10/2     | AF-24685     | 5           | UAT-5     | 200024031 |
|       | ess         | Review in proce | 102.0000 |           | \$154,268   | Fixed 15 (Released)  | Morgan        | 11/27/2028     | 27/2017 | 10/2     | AF-24684     | 1           | UAT-4     | 200024030 |
|       | exceptions  | Reviewed with   | 102.0000 |           | \$614,321   | Fixed 15 (Released)  | Williams      | 12/26/2028     | 27/2017 | 10/2     | AF-24683     | 3           | UAT-3     | 200024029 |
|       | g Approval  | Pending Pricing | 101.7491 |           | \$952,349   | Fixed 15 (Released)  | Jones         | 12/26/2017     | 27/2017 | 10/2     | AF-24682     | 2           | UAT-2     | 200024028 |
|       |             | OK to fund      | 99.6091  |           | \$486,267   | Fixed 15 (Released)  | Smith         | 12/26/2017     | 27/2017 | 10/2     | AF-24681     |             | UAT-1     | 200024027 |

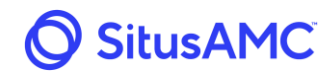

To approve the funding memo, the Seller can access the loan one of two ways. This first is to select the **Loan ID** from the **Pipeline** section with the status **Pending Wire** as in the picture above.

Click the Funding memo button at the bottom of the page.

| Pending wire                  |                     | Coupon               | 4.5000%      |          | 4.5000%      |              |
|-------------------------------|---------------------|----------------------|--------------|----------|--------------|--------------|
| Participant of the            |                     | Base Price           |              | 101.7536 |              | 101.7536     |
| Basic Loan Info               |                     |                      |              |          |              |              |
| Seller Loan ID                | 202520986           | CLTV                 | 80.00%       | 0.0000   | 32.17%       | 0.0000       |
| Investor Loan ID              |                     | Lock Type            | Mandatory    | 0.0000   | Mandatory    | 0.0000       |
| Seller Name                   | Demo Seller         | Lock Term            | 30 Days      | 0.0000   | 30 Days      | 0.0000       |
| Borrower Info                 |                     | Loan Amount          | \$500,000.00 | 0.0000   | \$500,000.00 | 0.0000       |
| First Name                    | Test1               | FICO                 | 800          | 0.0000   | 800          | 2.0000       |
| Last Name                     | Demo1               | Occupancy            | Owner        | 0.0000   | Owner        | 0.0000       |
| SS #                          | xxx-xx-4857         | Purpose              | Purchase     | 0.0000   | Purchase     | 0.0000       |
| Property Info                 |                     | Property Type        | SFR          | 0.0000   | SFR          | 0.0000       |
| Address                       | 123 Main St         | DTI                  | 35.00%       | 0.0000   | 39.76%       | 0.0000       |
|                               | Denver, CO 80246    | Escrow Account       | Yes          | 0.0000   | Yes          | 0.0000       |
| Registration Date             | 11/07/2017          | PITI Reserves Months | 2            | 0.0000   | 6            | 0.0000       |
| Lock Date                     | 11/07/2017          | State                | со           | 0.0000   | со           | 0.0000       |
| Exp Date                      | 12/07/2017          |                      |              |          |              |              |
| Final Exp Date                | 12/22/2017          | Total Adj            |              | 0.0000   |              | 2.0000       |
| Post-Close Docs               | Processed           | Max Price            |              | 102.0000 |              | 102.0000     |
| Post-Close Docs Received Date | 11/07/2017          | Final Price          |              | 101.7536 |              | 102.0000     |
| Collateral Received Date      |                     |                      |              |          |              |              |
| Wire Account                  | Warehouse - Test123 |                      |              |          |              |              |
| Investor Funded Date          |                     |                      |              |          |              |              |
|                               |                     |                      |              |          |              |              |
|                               |                     |                      |              |          |              | Funding Memo |

The Funding Memo screen will open. A separate funding memo is generated for each wire account requested. The funding memo screen for each wire account will contain the data concerning the total number of loans that require approval along with the gross weighted average coupon, weighted average, and funds to be wired.

| << Back to Fund       | ing Memos List               |                                  |                                   |                                |                      |
|-----------------------|------------------------------|----------------------------------|-----------------------------------|--------------------------------|----------------------|
| 05/09/2019 L          | oan Details                  |                                  |                                   |                                |                      |
| Date 05/09/201        | 9 Admin Approved Proceeds No | Seller Approved Proc             | eeds No                           |                                | Approve Funding Memo |
| Loan No.<br>200024039 | Borrower<br>Demo1, Test1     | Original Balance<br>\$500,000.00 | Scheduled Balance<br>\$487,762.89 | Product<br>Fixed 30 (Released) | Export to Excel      |
| Total Balances:       |                              | \$500,000.00                     | \$487,762.89                      |                                | Export to CSV        |
| Purchasing            |                              | \$487,762.89                     | Tax Contract Fee                  | -\$85.00                       | Export Summary       |
| Gross WAC             |                              | 4.5000%                          | Flood Cert Fee                    | -\$15.00                       |                      |
| WA Price              |                              | 102.0000                         | MERS Fee                          | \$0.00                         |                      |
| Gross Proceeds        |                              | \$497,518.15                     | Processing Fee                    | -\$500.00                      |                      |
| ccrued Interest       |                              | \$487.76                         | Approval Fee                      | \$0.00                         |                      |
| Scrow Balance         |                              | \$0.00                           | Funding Adjustment                | \$0.00                         |                      |
| Wiring Instructior    | 15                           |                                  |                                   |                                |                      |
| Funds to be Wired     | 1                            | \$497,405.91                     | Account Type                      | Warehouse                      |                      |
| Address               |                              |                                  | Account Name                      | Test123                        |                      |
| Huur C33              |                              |                                  | ABA Number                        | 123456789                      |                      |
| hone                  |                              |                                  | Account Number                    | 963852741                      |                      |

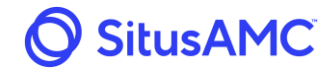

To view the breakout of the loans in the funding memo, select the Loans Details tab. This screen displays all loans included in the funding memo and corresponding data including scheduled balance, rate lock price, gross proceeds, days interest, accrued interest, fees, and total proceeds.

| 05/09/2019  | Loan Details     |                      |
|-------------|------------------|----------------------|
|             |                  |                      |
|             |                  | Loan ID<br>200024039 |
|             | Seller Loan ID   | 202520986            |
|             | Borrower         | Demo1, Test1         |
|             | Original Balance | \$500,000.00         |
| Sc          | heduled Balance  | \$487,762.89         |
|             | Interim Balance  | \$487,762.89         |
|             | Gross Coupon     | 4.5000               |
|             | Net Coupon       | 4.5000               |
|             | Rate Lock Price  | 101.7536             |
|             | Funding Price    | 102.0000             |
|             | Gross Proceeds   | \$497,518.15         |
|             | Days Interest    | 8                    |
|             | Accrued Interest | \$487.76             |
|             | Tax Contract Fee | -\$85.00             |
|             | Flood Cert Fee   | -\$15.00             |
|             | MERS Fee         | \$0.00               |
|             | Processing Fee   | -\$500.00            |
| Fun         | ding Adjustment  | \$0.00               |
|             | Total Proceeds   | \$497,405.91         |
| Fir         | st Payment Date  | 12/01/2017           |
| Interest Pa | aid Through Date | 05/01/2019           |
|             | Elapsed Months   |                      |
| Dis         | sbursement Date  |                      |

When the Seller is ready to approve the funding memo, return to the Funding Memo screen and select **Approve Funding Memo**. If there is a loan in the funding memo that the Seller does not wish to approve, the Seller must contact the Investor and they will regenerate a new funding memo excluding the particular loan.

| << Back to Funding N | /lemos List                |                                  |                                   |                                |                      |
|----------------------|----------------------------|----------------------------------|-----------------------------------|--------------------------------|----------------------|
| 5/09/2019 Loan E     | Details                    |                                  |                                   |                                |                      |
| Date 05/09/2019      | Admin Approved Proceeds No | Seller Approved Proc             | eeds No                           |                                | Approve Funding Memo |
| oan No.<br>00024039  | Borrower<br>Demo1, Test1   | Original Balance<br>\$500.000.00 | Scheduled Balance<br>\$487,762.89 | Product<br>Fixed 30 (Released) | Export to Excel      |
| otal Balances:       |                            | \$500,000.00                     | \$487,762.89                      |                                | Export to CSV        |
| Purchasing           |                            | \$487,762.89                     | Tax Contract Fee                  | -\$85.00                       | Export Summary       |
| iross WAC            |                            | 4.5000%                          | Flood Cert Fee                    | -\$15.00                       |                      |
| VA Price             |                            | 102.0000                         | MERS Fee                          | \$0.00                         |                      |
| iross Proceeds       |                            | \$497,518.15                     | Processing Fee                    | -\$500.00                      |                      |
| ccrued Interest      |                            | \$487.76                         | Approval Fee                      | \$0.00                         |                      |
| scrow Balance        |                            | \$0.00                           | Funding Adjustment                | \$0.00                         |                      |
| Wiring Instructions  |                            |                                  |                                   |                                |                      |
| Funds to be Wired    |                            | \$497,405.91                     | Account Type                      | Warehouse                      |                      |
| Address              |                            |                                  | Account Name                      | Test123                        |                      |
|                      |                            | ÷                                | ABA Number                        | 123456789                      |                      |
| hone                 |                            |                                  | Account Number                    | 963852741                      |                      |

**Note**: The Seller can also export the loan to Microsoft Excel, to a CSV, and export a summary of the loan from this page.

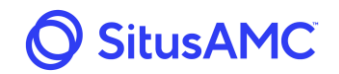

The second way to access the funding memo that requires approval is to select the **Funding Memos** under the **Pipeline** heading.

| 🔘 Sit                  | usAMC                   | September 2018 Pipeline Rate Lock | Pipeline Rate Lock Eller Resources |              |   |                     |  |  |  |  |  |
|------------------------|-------------------------|-----------------------------------|------------------------------------|--------------|---|---------------------|--|--|--|--|--|
| Pipeline               | Funding Memos (1 Total) |                                   |                                    |              |   |                     |  |  |  |  |  |
| Funding Memos          | Date -                  | Seller Approved Proceeds          |                                    |              |   |                     |  |  |  |  |  |
| Loan Exceptions Report | 08/08/2019              | Warehouse                         | Test123                            | \$495,179.79 | 1 | No                  |  |  |  |  |  |
| Relock Report          |                         |                                   |                                    |              |   | Memos Per Page: 100 |  |  |  |  |  |
| Pricing Exceptions     |                         |                                   |                                    |              |   |                     |  |  |  |  |  |
| Reports                |                         |                                   |                                    |              |   |                     |  |  |  |  |  |
| Correspondents         |                         |                                   |                                    |              |   |                     |  |  |  |  |  |

This will open a screen with all funding memos that require approval.

## **10.0 Funded Loans**

Once a loan has been funded it can be accessed under the **Funded** tab in the **Pipeline** heading.

| 🔘 Sit                  | usAl                | MC      | В Р            | ipeline                      | Rate Lock | E Seller Resc | urces       |                |           |                    |               |     |       | David Ross 🔹    |
|------------------------|---------------------|---------|----------------|------------------------------|-----------|---------------|-------------|----------------|-----------|--------------------|---------------|-----|-------|-----------------|
| Pipeline               | Pipelin             | e (0 Lo | oans)          |                              |           |               | Loan ID     | Go Seller Loan | ID Go E   | Borrower Last Name | GoLoan Status | Go  | Reset | Export to Excel |
| Funding Memos          | Arthus Insething De |         |                | lockable Funded Pairoffs All |           |               |             |                |           |                    |               |     |       |                 |
| Loan Exceptions Report | Loan ID             | •       | Seller Loan ID | Inv Loa                      | an ID     | Lock Date     | Relock Date | Fund Date      | Last Name | Product            | Loan Amt      | Chg | Price | Status          |
| Relock Report          |                     |         |                |                              |           |               |             |                |           |                    |               | - 0 |       |                 |

The Seller can access any of these loans by click on the **Loan ID**. The Seller will have access to the **Lock vs. Final** and **Final Loan Characteristics** tabs to reference any of the loan review and lock details.

| Loan ID 200024028 Lock vs. Final Info Final Loan Characteristics       |                          |                        |          |                              |          |
|------------------------------------------------------------------------|--------------------------|------------------------|----------|------------------------------|----------|
| Loan ID 200024028                                                      | Characteristic           | Lock Info<br>Selection | Adj      | Settlement Info<br>Selection | Adj      |
| Status                                                                 | Product                  | Fixed 15 (Released)    |          | Fixed 15 (Released)          |          |
| Pending Pricing Approval                                               | Coupon                   | 3.3750%                |          | 3.3750%                      |          |
| Brain Long July                                                        | Base Price               |                        | 100.6241 |                              | 100.6241 |
| Seler Loan ID UAT-2                                                    | 0.75                     | 74 764                 | 0.0000   | 74.968                       | 0.0000   |
| Investor Loan ID AF-24682                                              | Lash Tana                | 14.70%                 | 0.0000   | Mandatana                    | 0.0000   |
| Seller Name Demo Seller                                                | Lock Type                | 45 Dars                | 0.0000   | 45 Dave                      | 0.0000   |
| Borrower Info                                                          | Lock renn                | 45 Days                | -0.2500  | NO DOYS                      | -0.2500  |
|                                                                        | Coan Amount              | \$752,547,45           | 0.2500   | \$752,547.43                 | 0.2500   |
| First Name Bill                                                        | Pico Pico                | B12                    | 2,0000   | BAN Detter                   | 0,0000   |
| Last Name jones                                                        | Burnote                  | Durbale                | 0.0000   | Durchasa                     | 0.1250   |
| 55.4 xxxxxxx2222                                                       | Purpose<br>Bronarti Tuna | Furchase               | 0.1250   | Furchase                     | 0.1230   |
| Property Info 234 Main<br>Address Deriver, C0 80249<br>County: Deriver | on                       | 35 000                 | 0.0000   | 48.336                       | 0.0000   |
|                                                                        | Erroren Adda.utt         | 33.00%                 | 0.0000   | 40.33%                       | 0.0000   |
|                                                                        | ESCION ACCOUNT           | 163                    | 0.0000   | ies .                        | 0.0000   |
|                                                                        | PTTI Reserves months     | 11                     | 0.0000   |                              | 0.0000   |
| Registration Date 10/27/2017                                           | state                    |                        | 0.0000   | 0                            | 0.0000   |
| Lock Date 10/27/2017                                                   | Transland                |                        |          |                              | 1.1364   |
| Exp Date 12/11/2017                                                    | total Adj                |                        | 2.1250   |                              | 1.1230   |
| Final Exp Date 12/26/2017                                              | Max Price                |                        | 102.0000 |                              | 102.0000 |
| Post-Close Docs Not Uploaded                                           | Pinal Price              |                        | 102.0000 |                              | 191,7491 |
| Post-Close Docs Received Date                                          |                          |                        |          |                              |          |
| Collateral Received Date                                               |                          |                        |          |                              |          |
| Wire Account                                                           |                          |                        |          |                              |          |